## Radio Programming Software for the Yaseu FT-3D

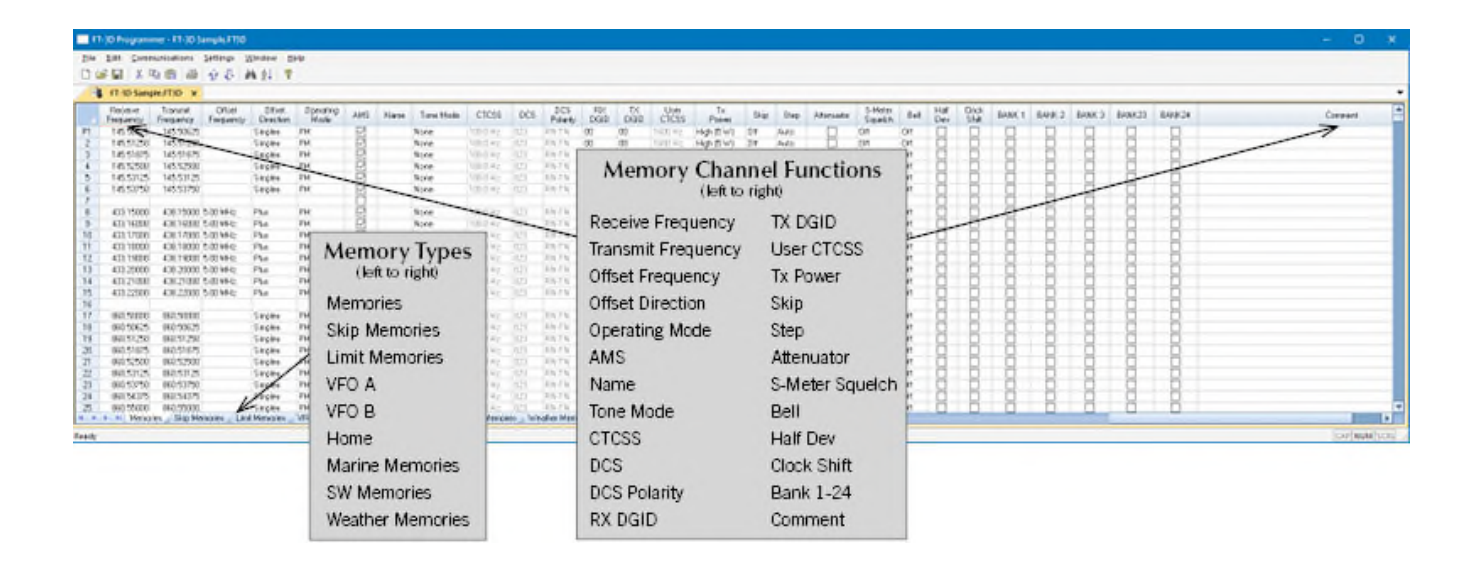

The YPS-FT3D Radio Programming Software is designed to give you the ease and convenience of programming the memories and set menu options of your radio from your PC. Any memory channel with all its details can be sent to the radio with a simple keystroke.

#### Memory Channels Include:

- 900 Memory Channels
- 99 Skip Memories
- 50 Limit Memories (25 pair)
- 11 VFO A Channels
- 6 VFO B Channels
- 11 Home Memories
- 88 Marine Memories
- 89 SW Memories
- 10 Weather Memories

#### Other Menu Item Categories Include:

- Common 1
- Common 2
- Messages
- DTMF/Internet
- APRS
- APRS Beacon
- GPS
- Group Moniter/Messaging

#### The Radio Programmer Is for so Much More than Just Memory Management.

With the YPS-FT3D Programmer you can begin a new "factory fresh" file into which frequencies and option settings are entered. Or, you can read from the radio, store these details on your computer and make changes. Then, with minimal button pushing, send the new configuration back to the radio.

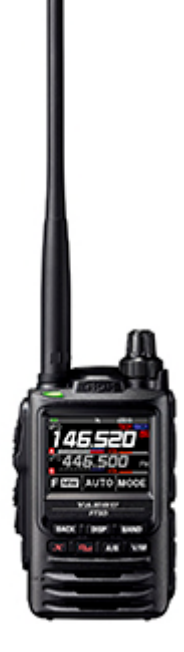

The Programmer allows you to create and save as many files as you want for your

radio. Files can even be shared between users via email or the Internet.

Managing all the options of this great radio becomes easy with the Programmer. The cut, copy, paste and insert features of the Programmer make channel management easier than ever.

Open more than one file at a time. Memory channel information can be copied from one file to another within the Programmer making it really easy to set up a new file.

| đđ         | Commun | nications  | Settings 1          | Nindow H           | elp               |     |      |             |           |     |               |            |        |               |             |       |        |            |        |        |       |                 |     |
|------------|--------|------------|---------------------|--------------------|-------------------|-----|------|-------------|-----------|-----|---------------|------------|--------|---------------|-------------|-------|--------|------------|--------|--------|-------|-----------------|-----|
|            | 1 92   | 6 8        | 98.1                | M 61 8             |                   |     |      |             |           |     |               |            |        |               |             |       |        |            |        |        |       |                 |     |
| п-л        | Sample | .FT30* ×   |                     |                    |                   |     |      |             |           |     |               |            |        |               |             |       |        |            |        |        |       |                 |     |
| ècé<br>eau | ive P  | Transmil   | Office<br>Frequence | Official Direction | Operating<br>Mode | AHS | Name | Tone Mode   | CTCSS     | DCS | DCS<br>Polate | RX<br>DQID | TH     | Uler          | Tx<br>Power | Skip  | Step   | Attenuator | SMeter | Bel    | Hal 4 |                 |     |
| 45         | 0625   | 145 50625  | Treasurer.          | Service            | FM                | 123 |      | None        |           |     | IRN. TN       | 00         | 00     | 1600 Hz       | Hatter      | 08    | diam.  |            | OIL    | 01     |       | Nate            |     |
| 45.1       | 3,250  | 145 51 250 |                     | Service 1          | FM U              | R   |      | None U      |           |     | IRNUTNI       | 00 0       | 00 10  | 1000 Hells    | Het 15 WILL | 08    | 44+10  | - H        | 01     | 010910 | H     | GROUP (It       |     |
| 45         | 1875   | 145 51975  |                     | Sincles            | FM                | R   |      | None        | 1000 H    |     |               |            |        |               |             |       | Auto   | - H        | 08     | 09     | - Fi  | 61-1 145 51875  |     |
| 45.5       | 2500   | 145.52500  |                     | Simpline           | FM                | 12  |      | Note        | 700.0 H   |     |               |            | CAN    | л             |             |       | ALES   |            | 08     | 04     |       | 61-2 403 17000  | _   |
| 45.5       | 3125   | 145 53125  |                     | Singles            | FM                | 12  |      | None        | 100.0 H   |     | (Club)        | t ortinite | Atoni  | instant (     | Second 1    |       | Alt    | - 0        | 08     | 0.9    |       | 61-3 433.17000  | _   |
| 45.5       | 3750   | 145.53750  |                     | Singles            | FM .              | 8   |      | Note        | 100.010   |     | (chub)        | scuvity    | ration | iconing i     | arouths 1   |       | Auto   | 0          | Cit -  | 01     |       | 61.4            | -   |
|            | -      |            | Contain.            | -                  | -                 | 9   |      | Maria       |           |     | PL            | -          | ~      | Torret che    |             | 64    |        | 8          | -      |        | 100   | GROUP 02        | -   |
| 53.<br>101 | 5000   | 4,33,15000 | DISILIPATH2         | PNE                | FM                | -12 |      | None        |           |     | EDV-1N        | 00         | 00     | 10.01 HZ      | High (S-W)  | Un    | P425   | - H-       | 0.0    | 0.1    | - 8-  | 63.1 473.19000  | -   |
| 53.        | 5000   | 438,16000  | DISIUMH2            | PNE                | FM D              | - 2 |      | None        |           |     | PSP-1N        | 00         | 00     |               | High (SW)   | CH CH | P420   | H          | 0.0    | 104    | - H-  | 0.3.2 145 53125 | _   |
| 22         | 2000   | 430.11000  | C DO MALA           | Piut Piut          | DM                | -8  |      | River River |           |     | DEL TH        | 00         | 00     |               | Figh [5 W]  | Cel.  | Auto   | H          | 0.0    | 04     | -H-   | 62.3 145.53750  | _   |
| 22         | 9000   | 430.10000  | 5 DO MAN            | Ph.t               | EM                | -8- |      | Nois        | MODINE    |     | DRU TRU       | 00         | 00     | TELEVILLE AND | How (EW)    | CH CH | Auda   | H          | 08     | 0.0    | -H-   | 62.4 433.16000  |     |
| 12         | 0000   | 438 20000  | 5.00 5444           | Pas                | EM                | -8- |      | Note        | NEDICHA   |     | RN TN         | 00         | 00     | TETETHE       | Hote (SW)   | 08    | Ardia  | H          | 04     | 718    | -H-   | 025             |     |
| 22         | 1000   | 438 21/000 | S IN Mile           | Plan               | EM                | -8- |      | None        | MUTHE     |     | RN IN         | 00         | 01     | 16DITH-       | Hote (SW)   | 08    | Ardia  | B          | 04     | 0.9    | -H-   | 6R0UP 03        |     |
| 39.        | 2000   | 438 22000  | 5 BD MHz            | Plut               | FM                | 8   |      | None        | StEURHz   |     | RN-TN         | 00         | 00     | 16DEHz        | High (5W)   | DH    | Auto   | - H        | DH     | 07     | H     | 631             | _   |
|            |        |            |                     |                    |                   | n i |      |             |           |     |               |            |        |               | e. a. a.    |       |        | - D        |        |        |       | 632             | _   |
| 60         | 0000   | 000 50000  |                     | Simplex            | FM                | 0   |      | None        | 5000442   |     | Rest M        | 00         | 00     | 1000 Hz       | High (5 W)  | CH    | Auto   | - Ö        | CH     | 01     |       | 633             | _   |
| 50.5       | 0525   | 850 50625  |                     | Singles            | FM                |     |      | None        | 100.0 Hz  |     | RML-TH        | 00         | 00     | 1600 Hz       | High (5 W)  | Ott   | Auto   | 0          | CH.    | 01     |       | 634             | _   |
| 50 1       | 1250   | 860.51250  |                     | Singles            | FM                | Ū.  |      | Note        | 90010 Hz  |     | RN-TN         | 00         | 00     | 1600 Hz       | High (5-W)  | Ott   | Auto   | 0          | Ott    | 0.9    |       | 635             | _   |
| 50.1       | 4875   | 860.51875  |                     | Singles            | FM                |     |      | Noise       | 100.0 Hz  |     | ENGTH.        | 00         | 00     | 1600 Hz       | High (SW)   | Off   | Auto   | 0          | 01     | 01     |       | GROUP 04        | _   |
| 60.9       | 2500   | 860 52500  |                     | Singles            | FM                |     |      | None        | 100.0 Hz  |     | RN-TN         | 00         | 00     | 1600 Hz       | High (5W)   | OII   | ANT    |            | 01     | 01     |       | 0.4-1           | _   |
| ina        | 3125   | 860 53125  |                     | Carrier            | FM                |     |      | RUsse       | 1000 H Hz |     | RML TH        | 00         | 00     | 1600 Hz       | Hish (5W)   | CII   | diate. |            | 08     | 01     |       | 0.4-2           | - 6 |

#### CAM Channels

Put channels into Club Activity Monitoring Groups with the programmer by selecting the channel then right clicking and selecting the assignment. reorder within a group or remove channels from the list just as easily with options available from the right click menu in the CAM listing. Group names can be assigned or changed to make the groups even easier to use. <u>Click here</u> to learn more about using CAM Channels.

| FT-30 P                                                                                | rogrammer - I                                                                                                    | FT-30 Sample.FT30                                                                                                    |                                                                                                    |                                                                                      |      |                                                                          |                                                                                                    |                                           |                                                                                                    |                                                                                                    |  | - 5                     | a x      |
|----------------------------------------------------------------------------------------|----------------------------------------------------------------------------------------------------|----------------------------------------------------------------------------------------------------|----------------------------------------------------------------------------------------------------|--------------------------------------------------------------------------------------|------|--------------------------------------------------------------------------|----------------------------------------------------------------------------------------------------|-------------------------------------------|----------------------------------------------------------------------------------------------------|----------------------------------------------------------------------------------------------------|--|-------------------------|----------|
| file goit                                                                              | ⊆ommunica                                                                                                    | itions Settings Wind                                                                                                    | dow Help                                                                                                    |                                                                                      |      |                                                                          |                                                                                                    |                                           |                                                                                                    |                                                                                                    |  |                         |          |
| 0 00 0                                                                                 | 1 1 10 10                                                                                                    | A 89 6 1                                                                                                    | 21 8                                                                                                    |                                                                                      |      |                                                                          |                                                                                                    |                                           |                                                                                                    |                                                                                                    |  |                         |          |
| 1 FT                                                                                   | 30 Sample.FT                                                                                                    | 30 ×                                                                                                    |                                                                                                    |                                                                                      |      |                                                                          |                                                                                                    |                                           |                                                                                                    |                                                                                                    |  |                         | -        |
| AM<br>AM<br>S0 MHz<br>PM<br>ARR<br>VHF DAND<br>UHF HAM<br>UHF BAND<br>INFO 2<br>INFO 2 | Header(2)           150000           150000           150000           76:0000           145:0000           145:0000           145:0000           145:0000           145:0000           145:0000           145:0000           145:0000           145:0000           145:0000           145:0000           145:0000           145:0000           145:0000           145:0000           145:0000           145:0000           145:0000           145:00000           145:00000           145:00000           145:00000           145:00000           145:00000           145:00000           145:00000           145:00000           145:00000           145:00000           145:00000           145:00000           145:00000           145:00000           145:00000           145:00000           145:00000           145:00000           145:00000           145:000000           145:000000 | Tasard         Otte           Discovery         Prepareo           Discovery         Prepareo           1 80000         50 0000           50 00000         50 00000           56 00000         50 00000           56 00000         50 00000           56 00000         50 044/2           420 00000         500 044/2           5000000         500 044/2           Stop Memories         Linit Me | Offset<br>Direction<br>Simplex<br>Simplex Simplex<br>Simplex<br>Simp | Operating<br>Holds<br>AM<br>AM<br>AM<br>PM<br>PM<br>PM<br>PM<br>PM<br>PM<br>PM<br>PM | Hone | Tone Mor<br>None<br>None<br>None<br>None<br>None<br>None<br>None<br>None | CCSS     CCSS     TOO H-C     CO     TOO H-C     TOO H-C | DCS PCS PCS PCS PCS PCS PCS PCS PCS PCS P | Jee A see A<br>A<br>Check High B W C Allow C<br>A<br>See A see A<br>Check High B W C Allow C<br>Allow C<br>Allow C | 0         0         0           0         0         0         0           0         0         0         0           0         0         0         0           0         0         0         0           0         0         0         0           0         0         0         0           0         0         0         0           0         0         0         0           0         0         0         0           0         0         0         0           0         0         0         0           0         0         0         0           0         0         0         0 |  | <b>26</b> 00<br>[0.0] M | HUM SCRI |

#### VFO A and VFO B

Enter frequencies for each band allowed in VFO A and/or VFO B. The programmer will help you by not allowing a frequency that is not appropriate for a given band. The program makes available the same VFO's as in the radio (usually one per band). Remember these are not real memory channels since the details are lost as soon as you tune the radio manually. There is no one button recall for these. You do not need to program into VFO before programming details into a memory channel. These channels are preprogrammed in the radio and while the frequency can be changed to another within the band, they cannot be left blank.

| FT-30 P                                                                                                    | rogrammer -  | FT-3D Sampl                                                                                                    | e.FT30                    |                                                                                                    |                                                                               |     |                     |                                                                                                    |                                                                         |                                                                                   |                                                                 |                                     |                                                                                     |                                                           |                                                        |            |                                                                                   |                                       |  |  | -            |   | ×    |
|----------------------------------------------------------------------------------------------------|--------------|----------------------------------------------------------------------------------------------------|---------------------------|----------------------------------------------------------------------------------------------------|-------------------------------------------------------------------------------|-----|---------------------|----------------------------------------------------------------------------------------------------|-------------------------------------------------------------------------|-----------------------------------------------------------------------------------|-----------------------------------------------------------------|-------------------------------------|-------------------------------------------------------------------------------------|-----------------------------------------------------------|--------------------------------------------------------|------------|-----------------------------------------------------------------------------------|---------------------------------------|--|--|--------------|---|------|
| Elle got                                                                                                    | Communic     | ations Setti                                                                                                    | ings <u>Wins</u><br>∂ M ( | sow Help                                                                                                    |                                                                               |     |                     |                                                                                                    |                                                                         |                                                                                   |                                                                 |                                     |                                                                                     |                                                           |                                                        |            |                                                                                   |                                       |  |  |              |   |      |
|                                                                                                    | 30 Sample.FT | 30 x                                                                                                    |                           |                                                                                                    |                                                                               |     |                     |                                                                                                    |                                                                         |                                                                                   |                                                                 |                                     |                                                                                     |                                                           |                                                        |            |                                                                                   |                                       |  |  |              |   | -    |
| AM (<br>SU MHz<br>SU MHz<br>FM<br>AR<br>AR<br>AR<br>AR<br>AR<br>AR<br>AR<br>AR<br>AR<br>AR<br>AR<br>AR<br>AR | Memories _   | Tanent<br>Preamy<br>9 5400<br>10000<br>100000<br>1000000 | Citied<br>Fasquency       | Diffeet<br>Simplex<br>Simplex<br>Simplex<br>Simplex<br>Simplex<br>Simplex<br>Simplex<br>Simplex<br>Simplex<br>Simplex<br>Simplex<br>Simplex<br>Simplex | Operation<br>Mode<br>AM<br>AM<br>FM<br>FM<br>FM<br>FM<br>FM<br>FM<br>FM<br>FM | AMS | Name Name Marre Mer | Tone Mode<br>Tone<br>Tone<br>T | Rec<br>Trar<br>Offs<br>Offs<br>Offs<br>Offs<br>Nar<br>Ton<br>CTC<br>DCS | eeive F<br>nsmit<br>set Fre<br>set Dir<br>srating<br>S<br>me<br>e Moo<br>CSS<br>S | Pose<br>Posety<br>Antra V<br>Freque<br>equen<br>ection<br>g Mod | me (le<br>ency<br>lency<br>lcy<br>h | tt to right<br>RX DC<br>TX DC<br>Step<br>Attenu<br>S-Met<br>Bell<br>Half D<br>Clock | ID<br>ID<br>ID<br>ID<br>ITCSS<br>wer<br>ator<br>er Squel- | Shep<br>Auto<br>Ao<br>Ao<br>Ao<br>Ao<br>Ao<br>Ao<br>Ao | Attenuator | S Meter<br>Squaled<br>Off<br>Off<br>Off<br>Off<br>Off<br>Off<br>Off<br>Off<br>Off | 0 0 0 0 0 0 0 0 0 0 0 0 0 0 0 0 0 0 0 |  |  | Conment<br>Z | * | 507U |

#### **Home Channels**

Home channels are special memories accessed through one button recall on the radio. These channels are preprogrammed in the radio and while the frequency can be changed to another within the band, they cannot be left blank.

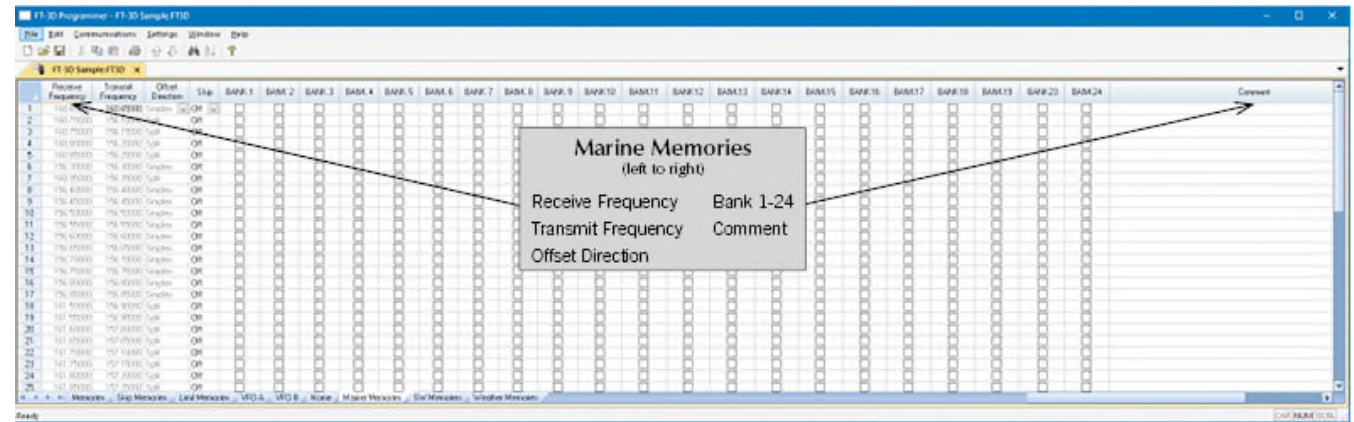

#### **Marine Memories**

Pre-programmed in the radio, the Marine Memories cannot be changed. Receive frequency, Transmit frequency and Offset direction are disabled to prevent editing. These channels can be included with other memories in Banks 1 - 24 by checking the box for that Bank.

| 🗮 13.00 Pogganney - 13.20 Sangle 13/0                                                                                                    | - 0 ×                                                               |
|----------------------------------------------------------------------------------------------------|---------------------------------------------------------------------|
| De Di Summanian Ding Water Din                                                                                                    |                                                                     |
| 17 10 Sangle/T10 m                                                                                                    | -                                                                   |
| Premi         Bus         BARK1         BVHK2         DVHK3         BVHK4         BANK5         BVHK5         BVHK5         B | ather Memories<br>(left to right)<br>Frequency Bank 1-24<br>Comment |
| + + + H. Menades _ Siz Menades _ Lind Menades _ WD.6 _ WD.8 _ Race _ Make Menades _ Sid Menades _ Sider Menades                                                                                                    | (A                                                                  |
| See the second second se                                                                                                    | r ar fanna (1700)                                                   |

#### Weather Memories

Pre-programmed in the radio, the Marine Memories cannot be changed. Receive frequency, Transmit frequency and Offset direction are disabled to prevent editing. These channels can be included with other memories in Banks 1 - 24 by checking the box for that Bank.

## Radio Menu Settings

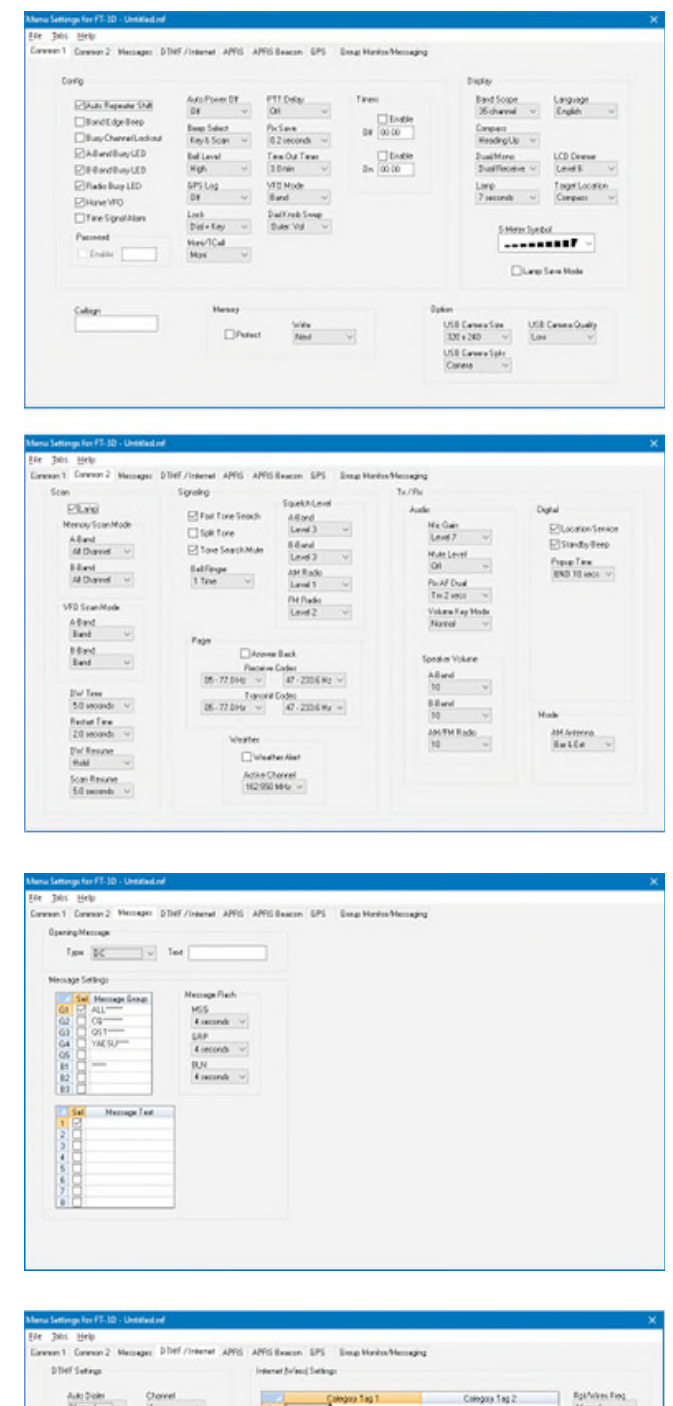

#### Common 1 and Common 2

Use these screens to customize many set menu features of the radio. Check boxes toggle features on or off, use drop down menus list all selections and blank boxes for personalized entry add to the ease of setting up your radio exactly like you want it.

The entries on the Settings screens are made for you to "Set and Forget". Once settings are customized, you are prompted to save before exiting. The saved settings will be there every time you create a new frequency file.

#### Messages

Set options for the Opening Message and text message details.

| Auto Dister          | Clavel v  | 6                                                                                                    | legang Tag T | Ca | legany Tag 2 | Rot-Arites Field                                                                             |
|----------------------|-----------|----------------------------------------------------------------------------------------------------|--------------|----|--------------|----------------------------------------------------------------------------------------------|
| Cl'H' fpent<br>70 fm | Of M Date | 0<br>1<br>2<br>3<br>4<br>5<br>6<br>7<br>7<br>8<br>9<br>10<br>11<br>12<br>12<br>13<br>14<br>15<br>15<br>17<br>19<br>19<br>19<br>19<br>19<br>19<br>19<br>19<br>19<br>19 | Nara         |    | Nare         | Varf Prevel<br>146 SADD<br>URF Devel<br>445 SUDD<br>Search Table<br>445 SUDD<br>26 ©<br>Adda |

#### **DTMF/Internet**

Enter DTMF and Internet (wires) memory details to customize options for the functions of the radio.

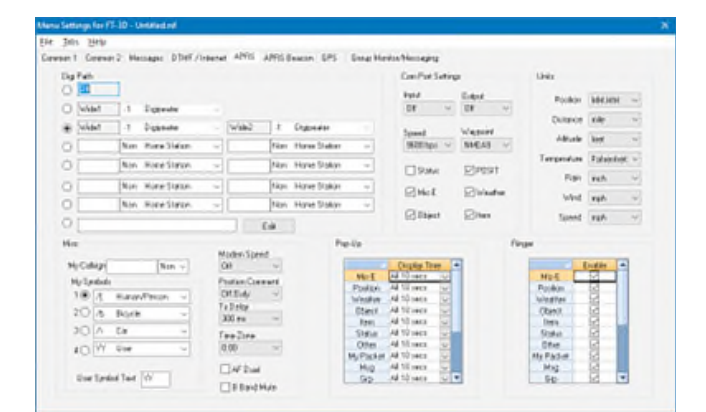

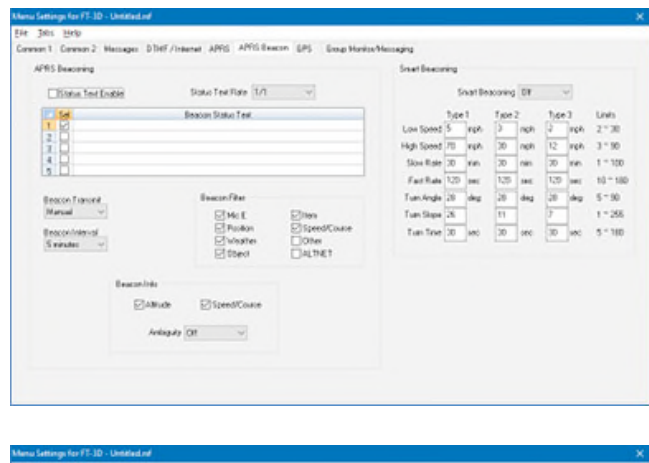

# Street Street Bote Street Bote Street Bote Street Bote Street Bote Street Bote Street Street Street Street Street Street Street Street Street Street Street Street Street Street Street Street Street Street Street Street Street Street Street Street Street Street Street Street Street Street Street Street Street Street Street

#### than th of the t D-PRS

| al Comment's Manager, Millel (Independ | ARCI ARCI R     | and Mandala Managers |  |
|----------------------------------------|-----------------|----------------------|--|
| an opposite seconder presidente        | Mun Mun Man 1.1 |                      |  |
| 00-0 1x 00 - 00-10 Fix 00 -            |                 |                      |  |
| and the                                |                 | beauty .             |  |
|                                        |                 | Message              |  |
| Calogn Hassid                          |                 |                      |  |
| 2                                      | Inset           |                      |  |
| 3                                      |                 | 2                    |  |
| 4                                      | Dokie           | 201                  |  |
| 2                                      |                 | 3                    |  |
| 7                                      | Chur Al         | 4                    |  |
| 10                                     |                 |                      |  |
| 3                                      |                 | 3                    |  |
| 10                                     |                 | 6                    |  |
| 12                                     |                 |                      |  |
| 10                                     |                 | 7                    |  |
| 14                                     |                 |                      |  |
| 15                                     | -               |                      |  |
| 17                                     |                 | 5                    |  |
| 10                                     |                 | 10                   |  |
| 19                                     |                 | 14                   |  |
| 20                                     |                 |                      |  |
| 10                                     |                 | Longer 1             |  |

#### APRS

Customize check boxes, drop-down lists and edit boxes.

#### **APRS Beacon**

Customize additional features for advanced APRS functions.

#### GPS

Set options for GPS functionality. Remember, this screen has more options than those shown. Be sure to click on each of the tabs to set options for each of those D-PRS operations.

#### **Group Moniter/Messaging**

Set options for Fusion operations including the DP-ID list of your favorite contacts. Edit the list as needed as folks come and go from your group. Enter messages without having to turn the knob for each letter.

## External Data

|      |                                |          |                       |        |                   |      |              |           |          |       |       |           |                |             |              |                 |        |        | -      | o x    |
|------|--------------------------------|----------|-----------------------|--------|-------------------|------|--------------|-----------|----------|-------|-------|-----------|----------------|-------------|--------------|-----------------|--------|--------|--------|--------|
| Die. | Edt Communications             | Settings | Mindow Help           |        |                   |      |              |           |          |       |       |           |                |             |              |                 |        |        |        |        |
| 2    | Sew 0                          | Did-N C  | M 21 7                |        |                   |      |              |           |          |       |       |           |                |             |              |                 |        |        |        |        |
| -    | External Data                  |          | Open Taxel Pus List   | -      |                   |      |              |           |          |       |       |           |                | _           |              |                 |        |        |        |        |
| 0    | Close<br>fam                   |          | RadioReference Search | Offset | Operating<br>Mode | Name | Show<br>Name | Tone Mode | CTCSS    | DCS   | Skip  | Step      | Clock<br>Shift | Tx<br>Power | Tx<br>Narrow | Pager<br>Enable | Bank 1 | Bank 2 | Bank 3 | Bank 4 |
| -    | Save As                        | 000-3    | RFinder Web Search    | plex v | Auto ~            |      |              | None ~    | 100.0 Hz | ¥ 028 | · Off | ~ Alifo ~ |                | High ~      |              |                 |        |        |        |        |
|      |                                | - 11     |                       |        |                   |      |              |           |          |       |       |           |                |             |              |                 |        |        |        |        |
|      | japon                          |          |                       |        |                   |      |              |           |          |       |       |           |                |             |              |                 |        |        |        |        |
|      | Esbour.                        |          |                       |        |                   |      |              |           |          |       |       |           |                |             |              |                 |        |        |        |        |
|      | Bint Preview                   |          |                       |        |                   |      |              |           |          |       |       |           |                |             |              |                 |        |        |        |        |
| 8    | Birt.                          | OM-P     |                       |        |                   |      |              |           |          |       |       |           |                |             |              |                 |        |        |        |        |
|      | Send File as E-Mail            |          |                       |        |                   |      |              |           |          |       |       |           |                |             |              |                 |        |        |        |        |
|      | 1 C/User/L. Wutch FT60         |          |                       |        |                   |      |              |           |          |       |       |           |                |             |              |                 |        |        |        |        |
|      | 2 CIUSHIN MISD LITEZEU         | v        |                       |        |                   |      |              |           |          |       |       |           |                |             |              |                 |        |        |        |        |
|      | 3 C/Users) \220\5.1H60         | 00       |                       |        |                   |      |              |           |          |       |       |           |                |             |              |                 |        |        |        |        |
|      | 4 Chloren DGOCEP FT3           | 10       |                       |        |                   |      |              |           |          |       |       |           |                |             |              |                 |        |        |        |        |
|      | fat                            |          |                       |        |                   |      |              |           |          |       |       |           |                |             |              |                 |        |        |        |        |
| -1   | 3                              | _        |                       |        |                   |      |              |           |          |       |       |           |                |             |              |                 |        |        |        |        |
| 1    | 4                              |          |                       |        |                   |      |              |           |          |       |       |           |                |             |              |                 |        |        |        |        |
| 1    | 5                              |          |                       |        |                   |      |              |           |          |       |       |           |                |             |              |                 |        |        |        |        |
| 1    | 6                              |          |                       |        |                   |      |              |           |          |       |       |           |                |             |              |                 |        |        |        |        |
| 1    | 7                              |          |                       |        |                   |      |              |           |          |       |       |           |                |             |              |                 |        |        |        |        |
| 1:   | 8                              |          |                       |        |                   |      |              |           |          |       |       |           |                |             |              |                 |        |        |        |        |
| 1    | 9                              |          |                       |        |                   |      |              |           |          |       |       |           |                |             |              |                 |        |        |        |        |
|      | <ul> <li>Memories /</li> </ul> | Limit Me | mories VFO Hom        | 0      | -                 |      | -            |           |          | -     | 4     | -         |                | -           |              |                 |        |        |        | E.     |

RT Systems Programmers interface with four sources of data to make it easy for you to find repeater information. Some of these sources even include information for repeaters outside the US. Your existing subscription to a service (where required) works in the programmer.

- Open Travel Plus List This is a great source for those of you who still have the TravelPlus CDs (now discontinued) from ARRL since it does not require an Internet connection. Use it with TravelPlus from 2009 to 2015. For more details about using TravelPlus <u>see our video</u>.
- RadioReference Search This database has commercial and amateur repeaters. A subscription through RadioReference is required to access this data.
- **RepeaterBook Search** This database contains domestic and international repeater listings. It is free to use from within the programmer.
- **RFinder Web Search** RFinder is now ARRL's repeater directory service. It has both domestic and international repeater listings. RFinder offers the best search abilities with single location or routing options. A subscription through RFinder is required to access this data.

| dioReference Search       | ;                     |
|---------------------------|-----------------------|
| Not registered for the Ra | dioReference Service? |
| Click                     | there                 |
| State/Province            | County                |
| Georgia V                 | Meriwether V          |
| User ID                   | Password              |
|                           |                       |

#### **Radio Reference Search**

An internet connection and subscription to the service are required for this search.

Enter the user e-mail and Password that you established when you purchased your subscription from RadioReference Then select the **State**– Select the state from the list and **County**– Select the state from the list to get repeaters for that area.

Click OK.

| ocation       |              |            | Radiu | IS    |
|---------------|--------------|------------|-------|-------|
| Searcy, AR, U | ISA          |            | 25    | miles |
|               | Select Bands |            |       |       |
|               | All Bands    | 1.25 meter |       |       |
|               | 10 meter     | 70 cm      |       |       |
|               | 6 meter      | 33 cm      |       |       |
|               | 2 meter      | 23 cm      |       |       |

#### **Repeater Book Search**

An Internet connection is required for this search.

**Location** – Enter City, State, Country (if not in the US).

**Radius** – Enter how many miles (up to 90 maximum) around this location.

Select Bands – This is not terribly important since it can be done on the next screen; however, you might want to limit the selection to reduce the number of repeaters in the results. Uncheck All Bands to make the individual bands active.

Click OK.

|          |               | re       |        |
|----------|---------------|----------|--------|
| er E-Ma  | I             | Password |        |
| dhermo   | a@gmail.com   | •••••    |        |
| Locatio  | n             |          |        |
| Locatio  |               | Radius   | (mile) |
| Albuqu   | rque, NM, USA | 40       |        |
| Vaypoint |               | Add      |        |
|          |               | Remo     | ve     |
|          |               | Remove   | All    |
|          |               | Move U   | Jp     |
|          | L             |          |        |

#### **RFinder Search**

An internet connection and subscription to the service are required for this search.

Enter the User E-mail and Password that you established when you purchased your subscription from RFinder.

**Location** - Search around a specific city. Enter City, State and Country (if not US). Enter Radius up to 90 miles.

**Route** - Search along the route of a trip you're planning. Enter the Start and End cities, a width (remember to limit this since you can't hear repeaters that are too far away), and waypoints (other cities along the way). The search will travel along major interstate highways between the two cities. If the result is not along the route you plan to take, enter other waypoints on your route.

**Map Route** – Use this option to see the route the search will take. Close the map to return to the search screen.

Click OK.

The information is returned on a screen that is not yet ready for radio programming, this screen lets you examine the data to see if the results are about what you expected. You might find that you spelled the city name wrong which resulted in nothing being returned; or that you want to pull repeaters from further away; or you want to get repeaters for different bands.

| I | Output Input<br>Frequency Frequency | Offset   | Callsign<br>(Name) | CTCSS C   | cs Oty         | State         | Region     | Repeater Notes<br>(Comment) | iponsor  | Ī |
|---|-------------------------------------|----------|--------------------|-----------|----------------|---------------|------------|-----------------------------|----------|---|
| İ | 145.11000                           | Minus    | WC80H              | 67.0      | Dayton         | OHIO          | MONTGOMERY | o 67.0 (CA)ek               | VCOAR,   |   |
|   | 146.64000                           | Minus    | KSMCA              |           | Dayton         | OHIO          | MONTGOMERY | 039WX                       | 4oCoAP   |   |
|   | 146.82000                           | Minus    | WA8PLZ             | 77.0      | Dayton         | OHIO          | MONTGOMERY | o 77.0e                     | 6WA      |   |
|   | 146.94000                           | Minus    | W8B1               | 123.0     | Dayton         | OHIO          | MONTGOMERY | o 123.0a                    | DARA     |   |
|   | 146.98500                           | Minus    | WF8M               | 123.0     | Dayton         | OHIO          | MONTGOMERY | o 123.0I                    | rvRFG    |   |
|   | 147.13500                           | Plus-    | WB8SMC             |           | Dayton         | OHIO          | MONTGOMERY | o(CA)z                      | FaroutAl |   |
|   | 147.86000                           | Plus-    | WA8PLZ             | 77.0      | Dayton         | OHIO          | MONTGOMERY | o 77.0e                     | fwA.     |   |
|   | 145.33000                           | Minus    | W8DYY              |           | Miamisburg     | OHIO          | MONTGOMERY | o(CA)e                      | foundA   |   |
|   | 146.77500                           | Minus    | W6CDR              | 77.0      | Miamisburg     | OHIO          | MONTGOMERY | o 77.0                      | W6CDR    |   |
|   | 147.01600                           | Plus.    | WINCI              | 77.0      | Miamisburg     | OHIO          | MONTGOMERY | 0 77.0                      | N8NCI    |   |
|   | 147.07500                           | Plus     | W8KMC              | 67.0      | Miamisburg     | OHIO          | MONTGOMERY | 0 67.0                      | (MCN     |   |
|   | 147.19500                           | Plus     | W8DYY              |           | Miamisburg     | OHIO          | MONTGOMERY | o(CA)eWX                    | foundA   |   |
|   | 146.91000                           | Minus    | W8GCA              |           | Belbrook.      | OHIO          | GREENE     | 039                         | 3CARES   |   |
|   | 147.04500                           | Plus     | W8DGN              |           | Belbrook       | OHIO          | GREENE     | 00                          | JARC     |   |
|   | 145.43000                           | Minus    | WB8ART             | 88.5      | Clearcreek Twp | OHIO          | WARREN     | o 88.5ez                    | 2miar (  |   |
|   | 145.41000                           | Minus    | K8FBN              | 118.8     | Fairborn       | OHIO          | GREENE     | o 118.8e                    | JpVtyAF  |   |
|   | 145 29000                           | Minus    | WB82VL             | 118.8     | Franklin       | OHIO          | WARREN     | o 118.8 (CA)r               | VB82VL   |   |
|   | 145.49000                           | Minus    | W8CYE              | 77.0      | Springboro     | OHIO          | WARREN     | o 77.0el                    | DRAKE .  |   |
|   | 147 24000                           | Plus.    | KDSKID             |           | Tipp Cty       | OHIO          | MIAMI      | ¢                           | 4/24FM   |   |
|   | 147.16500                           | Plus-    | N8JFA              |           | Xenia          | OHIO          | GREENE     | o(CA)e                      | (eniaAR  |   |
|   | 146.61000                           | Minus    | W8BLV              | 77.0      | Middletown     | OHIO          | BUTLER     | o 77.0 TTel                 | Dial ARC |   |
|   | 147.31500                           | Plus     | W8JEU              | 77.0      | Middletown     | OHIO          | BUTLER     | o 77.0 TTel                 | Dial ARC |   |
|   | 146.86500                           | Minus    | WC8EMA             | 118.8     | Lebanon        | OHIO          | WARREN     | o 118.8a(CA)eir             | WarrenE  |   |
|   |                                     | Make     | e selectio         | me for h  | Jame and Con   | ament         |            |                             |          |   |
|   |                                     | - Market | e serectio         | 115 101 1 | danc and con   | in the second |            |                             |          | 4 |

Select what the radio uses as the Name display. You can select the Callsign (default), City, State, Region, Repeater Notes or Sponsor. Notice that each of these categories is a column of information in the grid. You will see those names at the top of the screen. You are selecting the information in that column for the Programmer to set up for the Name field. NOTE: The radio will truncate (cut off) the information in the field at the maximum number of characters it can use for the Alpha/numeric display. You might end up with only the first four or six characters of the information in the column. Consider this when selecting the information.

Select what the Programmer will use in the Comment field. This information does not go to the radio but can be very helpful for identifying a channel as you work with it on the spreadsheet. You can print this information along with other details for the channels to have it on hand as you travel. Again, select Callsign, City, State, Region, Repeater Notes or Sponsor.

| ŧ  |                     | AFinder Web Se     | each X              |           |         |                          |                    |           |                                                  |  |
|----|---------------------|--------------------|---------------------|-----------|---------|--------------------------|--------------------|-----------|--------------------------------------------------|--|
|    | Output<br>Frequency | Input<br>Frequency | Offset<br>Direction | Calkign   | CTCSS 0 | City<br>(Name)           | State<br>(Comment) | Region    |                                                  |  |
|    | 145.55500           | 145.55500          | Singlex             | KF4MND    | 162.2   | 0 Ft.Stewart Ga PL-162.2 | GA                 | US        | Power: 49 HAAT: 80 Gam: 6 Pt.Stewart Ga PL-162 2 |  |
| 2  | 162.42500           | 162.42500          | Simplex             | WWH25     | 0.0     | 0 NDAA Metter            | GA                 | US        | 162.425 MHz - 1000 W♪,8#9689:NWS Charleston SC   |  |
| 3  | 145 28000           | 144 68000          | Minus               | KJ4GGV C  | 0.0     | 0 Pernbroke              | GA                 | US        | (DSTAR)                                          |  |
| 1  | 147.07500           | 147,67500          | Plus                | W4CLA     | 123.0   | 0 Claston                | GA                 | U\$       |                                                  |  |
| 5  | 440.70000           | 445,70000          | Plus                | KJ4GGV B  | 0.0     | 0 Petribitokie           | GA                 | US        | (DSTAR)                                          |  |
| 6  | 1298.50000          | 1298-50000         | Sniplex             | KJ4GGVA   | 0.0     | 0 Pembroke               | Ge                 | US        | (DSTAR)                                          |  |
| t. | 147.30000           | 147.90000          | Plus                | KJ4GGV    | 0.0     | 0 Perrbroke              | GA                 | US        |                                                  |  |
| 3  | 1282.70000          | 1282 70000         | Minus               | KJ4GGVA   | 0.0     | 0 Pernbroke              | GA                 | US        | (DSTAR)                                          |  |
| 9  | 444.85000           | 449.85000          | Plus                | KG40GC    | 0.0     | 0 Hinesville             | GA                 | U\$       |                                                  |  |
| 0  | 147.10500           | 147.70500          | Plus                | KF4DG     | 0.0     | 0 Pernbroke, WVAN tower  | GA                 | US        |                                                  |  |
| 1  | 444 25000           | 449,25000          | Plus                | N4SFU     | 94.8    | 0 Twin Oity              | GA                 | US        |                                                  |  |
| 2  | 147.00000           | 147/60000          | Plus                | N4SFU     | 156.7   | 0 Twin City              | GA                 | US        |                                                  |  |
| 3  | 146.71500           | 146,11500          | Minus               | N4SFU     | 0.0     | 0 Twin City              | GA                 | ŲS        |                                                  |  |
| 4  | 147.39000           | 147.99000          | Plus                | KF4DG     | 0.0     | 0 Statesbore, WWNS tower | GA                 | US        |                                                  |  |
| 5  | 147.01500           | 147,61500          | Plus                | KG40GC    | 0.0     | 0 Hinesville             | GA                 | US        |                                                  |  |
| 6  | 441.80000           | 446-80000          | Plus                | AF4MI     | 0.0     | 0 Sylvania               | GA                 | US        |                                                  |  |
| 17 | 145 11000           | 144,51000          | Minus               | W4DV      | 71.9    | 0 AUGUSTA                | GA                 | US        |                                                  |  |
| 18 | 162.42500           | 162.42500          | Siriplex            | WXM 2 50  | MH2     | A P                      | GA                 | UŞ        | 162.425 MHz - 375 W♪.8#9689.NWS Columbia         |  |
| 9  | 162.55000           | 162 55000          | Simplex             | WXX5 2144 | 364z    | Uncheck any yo           | u don't want       | oa your r | adio. 5 MHz - 1000 W♪,8#9689,NWS Columbia        |  |
| _  |                     |                    |                     | 2 4       | 3442    |                          |                    |           |                                                  |  |

**Sorting Return Data** 

The screen that opens after you click OK for one of the external data searches gives you the ability to remove repeater information that your radio cannot use. You might have a radio that does not do DMR, DStar or Yaesu Fusion. Simply uncheck these in the list. The channels are removed from the list automatically.

Once you finish eliminating frequencies or modes your radio cannot use, select your radio from **Modules** and then click **Create file for (your radio)**.

|    |           | Davel Plut List       | *                   | ×                   |                   |        |           |           |          |      |       |       |                 |              |               |                 |         |        |        |        |
|----|-----------|-----------------------|---------------------|---------------------|-------------------|--------|-----------|-----------|----------|------|-------|-------|-----------------|--------------|---------------|-----------------|---------|--------|--------|--------|
|    | Frequency | Transmit<br>Frequency | Offset<br>Frequency | Offset<br>Direction | Operating<br>Mode | Name   | Show Name | Tone Mode | CTCSS    | DCS  | Skip  | Step  | Clock.<br>Shift | Tic<br>Power | Tx:<br>Natrow | Pager<br>Enable | Bank, 1 | Bank,2 | Bank,3 | Barik, |
| 1  | 145.11000 | 144.51000             | 600 kHz             | Minus               | FM                | WC80H  |           | Tone      | 67.0 Hz  | 920  | - Off | - 5kH |                 | High 4       |               |                 |         |        |        |        |
| 2  | 146.64000 | 146 04000             | 600 kHz             | Minus               | FM                | KEMCA  |           | None      | 89.5 Hz  | 025  | Off   | 5 kHz |                 | High         |               |                 |         |        |        |        |
| 3  | 146.82000 | 146.22000             | 600 kHz             | Minus               | FM                | WASPLZ |           | Tone      | 77.0 Hz  | 020  | Off   | 5 kHz |                 | High         |               |                 |         |        |        |        |
| 4  | 146.94000 | 146.94000             | 600 kHz             | Mittals             | FM                | W881   |           | Tone      | 129.0 Hz | 029  | Off   | 5 kHz |                 | High         |               |                 |         |        |        |        |
| 5  | 146.98500 | 146.38500             | 600 kHz             | Minus               | FM                | WF8M   |           | Tone      | 123.0 Hz | 029  | 011   | EkHz  |                 | High         |               |                 |         |        |        |        |
| 6  | 147.13500 | 147.73500             | 600 kHz             | Flus                | FM                | WB85MC |           | Nona      | 88.5 Hz  | 029  | Off   | 5 kHz |                 | High         |               |                 |         |        |        |        |
| 7  | 147.36000 | 147.96000             | 600 kHz             | Flus                | FM                | WASPLZ |           | Tone      | 77.0 Hz  |      | Off   | 6 kHz |                 | High         |               |                 |         |        |        |        |
| 8  | 145.33000 | 144.73000             | 600 kHz             | Minus               | FM                | W8DYY  |           | None      | 385 Hz   | 029  | Off   | 5 kHz |                 | High         |               |                 |         |        |        |        |
| 9  | 146.77500 | 146.17600             | 600 kHz             | Minkas              | FM                | WECDR  |           | Tone      | 77.0 Hz  | 029  | Off   | 5 kHz |                 | High         |               |                 |         |        |        |        |
| 10 | 147.01500 | 147.61500             | 600 kHz             | Phus-               | FM                | WENCI  |           | Tone      | 77.0 Hz  |      | Off   | 6 kHz |                 | High         |               |                 |         |        |        |        |
| 11 | 147.07500 | 147.67600             | 600 kHz             | Flus                | FM                | WSKMC  |           | Tone      | 67.0 Hz  | 029  | Off   | 5 kHz |                 | High         |               |                 |         |        |        |        |
| 12 | 147.19500 | 147.79500             | 600 kHz             | FRUS.               | FM                | W8DWY  |           | None      | 88.5 Hz  | 020  | Off   | 5 kHz |                 | High         |               |                 |         |        |        |        |
| 13 | 146.91000 | 146.31000             | 600 kHz             | Minus               | FM                | WEGCA  |           | None      | 88 5 Hz  | 020  | Off   | 5 kHz |                 | High         |               |                 |         |        |        |        |
| 14 | 147.04500 | 147.64500             | 600 kHz             | Phus                | FM                | WEDGN  |           | None      | 88.6 Hz  | 0213 | 011   | 5 kHz |                 | High         |               |                 |         |        |        |        |
| 15 | 145.43000 | 144.83000             | 600 kHz             | Minus               | FM                | WBSART |           | Tone      | 88.5 Hz  | 023  | Off   | EkHz  |                 | High         |               |                 |         |        |        |        |
| 16 | 145.41000 | 144 81000             | 600 kHz             | Minus               | FM                | KBFBN  |           | Tone      | 118.8 Hz | 020  | 011   | 6 kHz |                 | High         |               |                 |         |        |        |        |
| 17 | 145,29000 | 144.69000             | 600 kHz             | Minus               | FM                | WB82VL |           | Tone      | 118.8 Hz | 029  | 011   | 5 kHz |                 | High         |               |                 |         |        |        |        |
| 18 | 145.49000 | 144.89000             | 600 kHz             | Minus               | FM                | W8CYE  |           | Tone      | 77.0 Hz  |      | 011   | 5 kHz |                 | High         |               |                 |         |        |        |        |
| 19 | 147 24000 | 147.84000             | 600 kHz             | Phus.               | FM                | KDSKID |           | None      | 88.5 Hz  | 029  | 110   | 5 kHz |                 | High         |               |                 |         |        |        |        |
| 20 | 147.16500 | 147.76500             | 600 kHz             | Plus                | FM                | N8JFA  |           | None      | 88.5 Hz  | 020  | Off   | EkHz  |                 | High         |               |                 |         |        |        |        |
| 21 | 146.61000 | 146.01000             | 600 kHz             | Minus               | FM                | W\$BLV |           | Tone      | 77.0 Hz  | 025  | Off   | 5 kHz |                 | High         |               |                 |         |        | 0      |        |
| 22 | 147.91500 | 147.91500             | 600 kHz             | FNUS.               | FM                | WBJEU  |           | Tone      | 77.0 Hz  | 029  | Off   | 5 kHz |                 | High         | 0             | 0               | 0       | 0      | 0      | 0      |
| 23 | 146.86500 | 146.26500             | 600 kHz             | Mittas              | FM                | WCSEMA |           | Tone      | 118.8 Hz | 029  | 011   | 6 kHz |                 | High         |               |                 |         |        | 0      |        |
| 24 |           |                       |                     |                     |                   |        |           |           |          |      |       |       |                 |              |               |                 |         |        |        |        |
| 25 |           |                       |                     |                     |                   |        |           |           |          |      |       |       |                 |              |               |                 |         |        |        |        |

#### **Resulting File**

After clicking Create File for (Your radio) the programmer creates the file that you use to program your radio. Notice that all the Tones are set up with the tone frequencies. All done automatically.

What a list and all you did was enter a location!

## Preferences Customize the

### Programmer

| in Dispisy              | wentory Deladits | FUIL      | Other            |                  |       |   |  |
|-------------------------|------------------|-----------|------------------|------------------|-------|---|--|
|                         | -                |           | Mark             | the columns to I | nide. |   |  |
| Freeze                  | 1                |           | Colu             | mn.              | Hide  | - |  |
| Alternate row           |                  |           | Transmit Frequen | cy               |       |   |  |
|                         |                  |           | Offset Frequency |                  |       |   |  |
|                         | A                |           | Offset Direction |                  | E     |   |  |
|                         | 1 Row1           |           | Name             |                  | 0     |   |  |
|                         | Z HOW Z          | Tone Mode |                  |                  | 23    |   |  |
| -                       | 3 How 3          |           | CTCSS            |                  | 13    |   |  |
|                         | 4 Row 4          |           | RxCTCSS          |                  | 12    |   |  |
|                         | Fore Back        |           | DCS              |                  | E     |   |  |
|                         | , ore over       |           | TxPower          |                  | 6     |   |  |
| Use Combo for Check box |                  |           | Busy Channel Loc | kout             |       |   |  |
|                         |                  |           | Skip             |                  | 10    |   |  |
|                         |                  |           | Clock Shift      |                  | 8     |   |  |
|                         |                  |           | Battery Save     |                  | E     |   |  |
|                         |                  |           | Comment          |                  | 10    |   |  |
| Englis                  | n •              |           |                  |                  |       |   |  |
|                         |                  |           |                  |                  |       | - |  |
|                         |                  |           |                  |                  |       |   |  |

|                        | Offset Freque                                                                                                    | ency Defaults                                                                                                    |                                                                                                    |  |  |  |
|------------------------|----------------------------------------------------------------------------------------------------|----------------------------------------------------------------------------------------------------|----------------------------------------------------------------------------------------------------|--|--|--|
| ing programmer.        | HF 100 kHz +                                                                                                    |                                                                                                    |                                                                                                    |  |  |  |
| matically              |                                                                                                    |                                                                                                    | _                                                                                                    |  |  |  |
| standard Plus or       | бm                                                                                                    | 500 kHz                                                                                                    | •                                                                                                    |  |  |  |
|                        | 2m                                                                                                    | 600 kHz                                                                                                    | •                                                                                                    |  |  |  |
| and other Tone         | 1.25m                                                                                                    | 1.60 MHz                                                                                                    | *                                                                                                    |  |  |  |
| ne i one Mode          | 70cm                                                                                                    | 5.00 MHz                                                                                                    | +                                                                                                    |  |  |  |
|                        |                                                                                                    |                                                                                                    |                                                                                                    |  |  |  |
| Pick an offset freque  | ncy then click                                                                                                    |                                                                                                    |                                                                                                    |  |  |  |
| remove to delete it fr | om the list.                                                                                                    |                                                                                                    |                                                                                                    |  |  |  |
| Remove                 |                                                                                                    |                                                                                                    |                                                                                                    |  |  |  |
| To add an offset       |                                                                                                    |                                                                                                    |                                                                                                    |  |  |  |
| double click "END C    | FLIST."                                                                                                    |                                                                                                    |                                                                                                    |  |  |  |
|                        |                                                                                                    |                                                                                                    |                                                                                                    |  |  |  |
|                        |                                                                                                    |                                                                                                    |                                                                                                    |  |  |  |
|                        |                                                                                                    |                                                                                                    |                                                                                                    |  |  |  |
|                        | ing programmer.<br>matically<br>standard Plus or<br>and other Tone<br>he Tone Mode<br>Pick an offset freque<br>remove to delete if f<br>Remove<br>To add an offset<br>double click "END C | offset Freque<br>matically<br>standard Plus or<br>and other Tone<br>he Tone Mode<br>Pick an offset frequency then click<br>remove to delete it from the list.<br>Remove<br>To add an offset<br>double click "END OF LIST." | Offset Frequency Defaults matically standard Plus or and other Tone he Tone Mode  Pick an offset frequency then click remove to delete it from the list. Remove To add an offset double click "END OF LIST." |  |  |  |

| Grid Display Memory Default                                                                                                    | Font Other      |       |                                 |   |  |
|----------------------------------------------------------------------------------------------------|-----------------|-------|---------------------------------|---|--|
| Eont                                                                                                    |                 |       | Size:                           |   |  |
| MS Sans Serif                                                                                                    |                 |       | 8                               |   |  |
| MSSance Sand<br>MS Second<br>MS UI Gothic<br>MS UI Gothic<br>MV Boli<br>MV Boli<br>MV BOLI<br>MV BOLI<br>MV BO |                 | *     | 8<br>10<br>12<br>14<br>18<br>24 | * |  |
|                                                                                                    | Aa8bYyZz 012345 | i6789 |                                 |   |  |
|                                                                                                    |                 | p     |                                 |   |  |

#### **Grid Display**

- RT Systems now available in English, French, German, Italian, Spanish, Portuguese and Japanese.
- Set colors for text (Fore) or background (Back) of alternate rows for easier viewing across the columns.
- Freeze columns to keep information on the screen as you scroll to the right of the page.
- Hide columns you don't use.
   Customize your printout: hidden columns do not print.
- Use Combo for Check boxes changes the grid to eliminate check box selections that are disabled on some systems.

#### **Memory Defaults**

 Set options to control auto fill information for memory channel entries.

#### Font

• Set options to control the font in the column headers of the channel entry screens. Select any font and font size available on your computer.

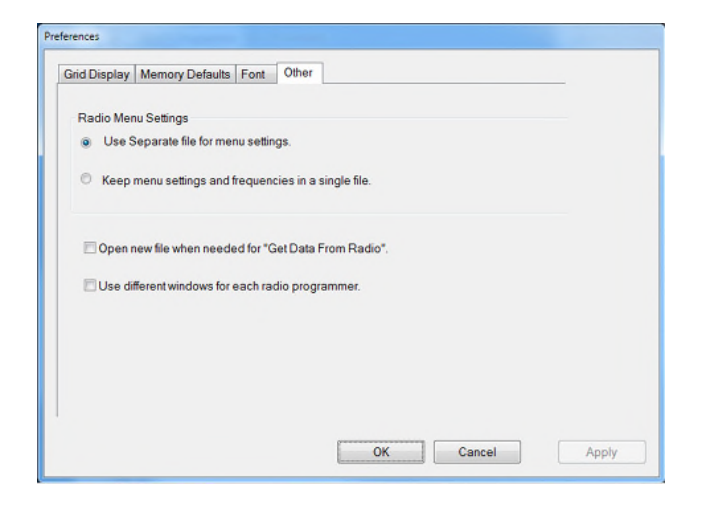

#### Other

 Set options to control how the programmer handles the global Radio Menu Settings file.

- Separate (default) handles the global settings of the radio in a "set and forget" fashion. Once you set these up and save the file you won't have to reset them for a new frequency file.

- Together as one gives you the ability to create files that are complete with frequencies and customized global settings. In this mode, each file begins with factory defaults for every option of the radio.

- Check "Get data from Radio" new file option to prevent data loss when you read from your radio into the programmer.
- Check "different window" option to make the programmer for a different radio run in completely separate window rather than in a separate tab of the same window.

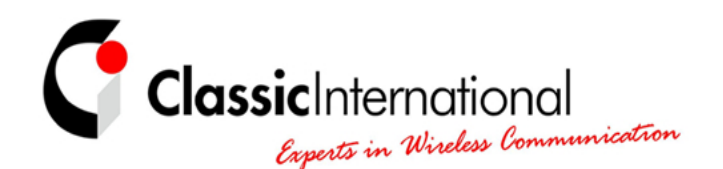

**THE NETHERLANDS | Roermond** Tel. +31 (0)475-327390 www.classicinternational.eu

**GERMANY | Mönchengladbach** Tel. +49 (0)2166-33061 www.classicinternational.eu